## 契約法人暗証番号変更をするには

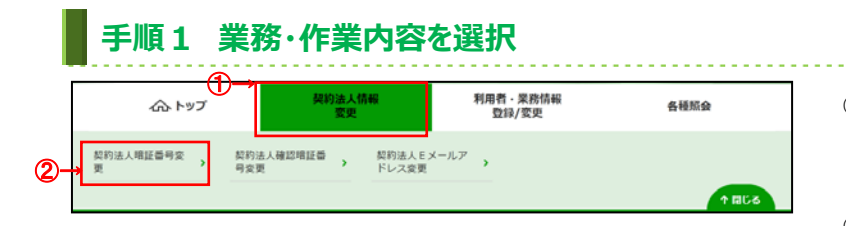

- 契約法人情報変更をクリックしてください。
  ドロップダウンメニューが表示されます。
- ② 契約法人暗証番号変更をクリックしてください。

## 手順2 契約法人暗証番号変更 契約法人暗証番号変更 CIBMU301 契約法人暗証番号の変更を行います。 以下を入力し、「変更」ポタンを押してください。 1)-半角英数字4~12桁 現在の契約法人暗証番号 必須 ソフトウェアキーボード +2 半角英数字4~12桁 確認のため再入力してください。 新しい契約法人暗証番号 必須 半角英数字4~12桁 ソフトウェアキーボード + 3 変更 > キャンセル クリア | トップ | ▲ ページ上部へ

- ①「現在の契約法人暗証番号」をご入力ください。
  - ※ ご入力情報をクリアする場合は、クリアをクリック してください。
  - ※ ご入力には、セキュリティ対策としてソフトウェア キーボードをご利用ください。
     ソフトウェアキーボードをクリックいただくと、画面上 にキーボードが表示されます。
- ②「新しい契約法人暗証番号」をご入力ください。
  - ※ ご入力情報をクリアする場合は、クリアをクリック してください。
  - ※ ご入力には、セキュリティ対策としてソフトウェア キーボードをご利用ください。
     ソフトウェアキーボードをクリックいただくと、画面上 にキーボードが表示されます。

ご注意ください

最初の設定時は、契約法人開通確認画面で 設定した契約法人暗証番号をご入力ください。

- ③ 変更をクリックしてください。
  - ※ 契約法人暗証番号変更を中止する場合は、 キャンセルをクリックしてください。

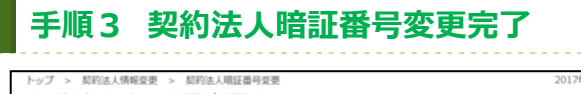

| <b>トップ</b>                                                                | ▲ ページ上部へ                   |
|---------------------------------------------------------------------------|----------------------------|
| インターネット法人001 様<br>契約法人都証番号の変更を充了しました。<br>引き続きご利用される場合は、メニューよりお取引をお選びください。 |                            |
| 契約法人暗証番号変更完了                                                              | CIBMU302                   |
| 177 - Petul Annak, - Petul Anal Ska                                       | rest testinell sustenities |

 契約法人暗証番号の変更は完了しました。 グローバルメニューより他の操作をご選択ください。